# Foxboro Evo™ Process Automation System Hardware

**Product Specifications** 

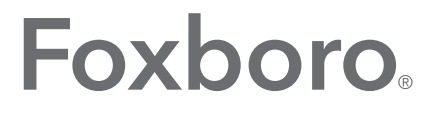

by Schneider Electric

## PSS 31S-2M4

## Foxboro Evo™ SCD5200 Remote Terminal Viewer (RTV) Diagnostics Utility

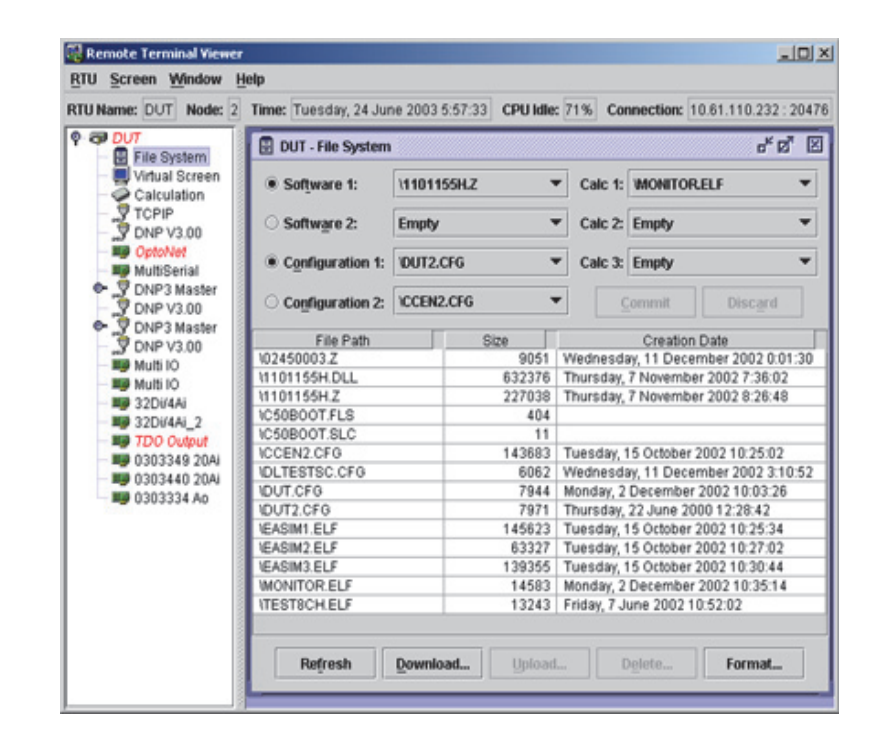

### BACKGROUND

The Foxboro Evo<sup>™</sup> SCD5200 Station Computing Device inherits the pedigree and function of the Foxboro Evo Remote Terminal Unit RTU50. The SCD5200 utilizes the RTU50's field proven software and uses the latest generation processes and fabrication techniques to achieve more compact hardware with higher performance.

The SCD5200 combines the features and benefits of RTU50 Series components with higher levels of integration and state-of-the-art configuration and diagnostic packages. CPU, OptoNet, Power, and dual Ethernet (COPE - refer to PSS 31H-8G3) are integrated into a compact main processor board. Repackaging allows up to ten input/output modules (refer to PSS 31H-8G2) in a single file. The COPE

and separate power supply operate from station batteries from 24 to 129 V dc nominal. For more information, refer to PSS 31H-8G4.

The SCD5200 architecture allows a full spectrum of configurations, such as:

- small single-device stations
- redundant power supply
- redundant processor
- redundant input output systems with redundant (duplicated and path diverse) communications networks.

For more information, refer to PSS 31H-8G1.

## **OVERVIEW**

Foxboro Evo Remote Terminal Viewer (RTV) is a diagnostic utility for the SCD5200 Station Computing Device (SCD). RTV presents a real-time view of the operation of the SCD5200 through a windowed Graphical User Interface (GUI). RTV communication interfaces include serial for local access and dial-up modem or TCP/IP over local and wide area networks. Device configurations, including firmware and calculations, can be uploaded, downloaded, and displayed.

Many of the diagnostic windows feature dynamic updating of input, output, and calculation data. Other windows show information on dynamic communications, display raw communication packets, and provide communications diagnostics. The RTV also provides diagnostic functions for RTU50 users.

### **FEATURES**

 Operates on Windows<sup>®</sup> 7 Professional (32 bit and 64 bit) SP1 and Windows 2008 Server (64 bit) Operating Systems

For updates on product compatibility, refer to *Remote Terminal Viewer Software Release Notes* (SY-1101192-RN, Rev L)

Connects via serial or TCP/IP communications

- Provides a single connection to access all OptoNet nodes
- Provides user-friendly navigation through pulldown menus and tree-type functional display
- Displays configuration summary and detail
- Downloads or uploads firmware, configuration, calculations, and other files
- Remote configuration selection and restart
- Displays input/output point detail (status and analog values) and module health points
- Displays communication configuration and relevant details
- Supports trapping and the display of transmitted and received messages of many protocols
- Enables and displays diagnostics for communications protocols
- Allows diagnosis and debug of calculations
- Supports bulk transfers for the upload, download, and reset of multiple RTUs
- Supports connection via DNP on Foxboro Evo SCADA Master Station serial and TCP/IP communications channels

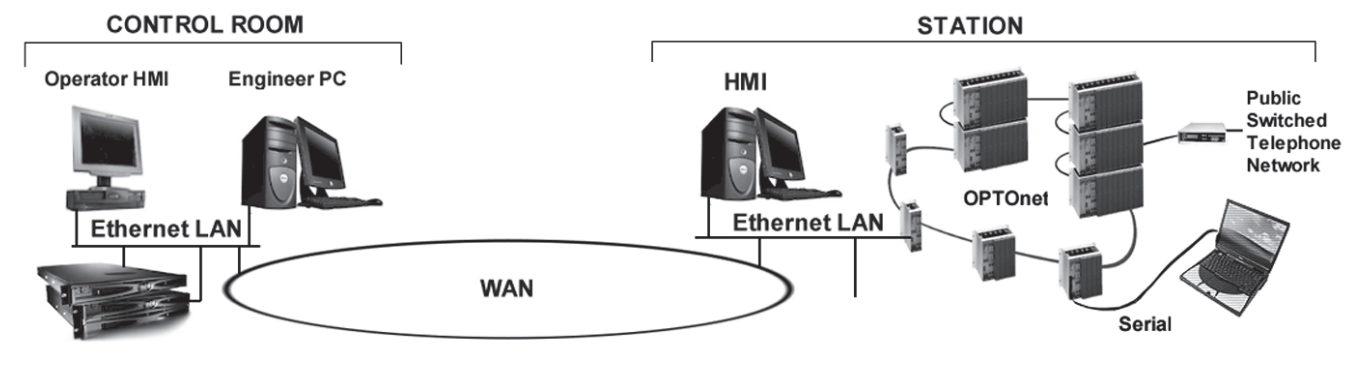

Figure 1. RTV to SCD5200 Communications Options

- Provides the following Diagnostic Security features when Diagnostic Security is configured in RTU:
  - Password-based authentication for RTV connection to the RTU to prevent unauthorized access
  - Three privilege levels to access RTU
  - Log of 500 most recent user actions with time stamp and activity details in CSV format.

## **FUNCTIONAL DESCRIPTION**

RTV is a diagnostic utility designed to allow technical staff and system engineers to configure, diagnose, and maintain SCD5200 Station Computing Devices and associated plant.

Installation options include:

- Personal Computer (PC) connected by a serial communication cable or a dial-up modem
- > On-site PC connected by local area network
- Remote Windows PC connected by local and wide area networks.

## **Connection Options**

The RTV may connect to the COM1 serial port on the SCD5200 main processor module or via TCP/IP on local and wide area networks.

On startup, the "New Connection" form displays the default serial option and any saved serial or TCP/IP communications configurations. Serial options include PC serial port, baud rate, and dial-up modem interface. TCP/IP option allows setting of IP address.

Connection can be re-established even when the remote device fails to restart correctly due to download or configuration errors.

All run-time operations of the SCD5200, such as communication and I/O data collection, continue independent of the connection of RTV via TCP/IP or serial.

| New Connection               |      |                 |            |                               |
|------------------------------|------|-----------------|------------|-------------------------------|
| Saved Connection             | ins  |                 |            | <u>o</u> k                    |
| Com1<br>TCP 201<br>TCP 232   |      | Saye            | Delete     | <u>C</u> ance<br><u>H</u> elp |
| Connection Type              |      | TCP/IP Se       | ttings     |                               |
| <u>Serial</u> <u>DNP FTA</u> |      | IP Add<br>Port: | ess: 20476 |                               |
| Serial Settings              |      | DNP FTA         | Settings   |                               |
| COM Port: C                  | OM1  | IP Addr         | ress:      |                               |
| Baud Rate: 1                 | 9200 | Port:           | 45454      |                               |
| Dial Number:                 |      | RTU Na          | ime:       |                               |
| Daution                      |      |                 |            |                               |

Figure 2. New Connection

## **USER AUTHENTICATION**

When connecting to an SCD5200 that is configured to enable diagnostic security, the user is prompted to enter his or her User ID and Password. Correct entry of these credentials enables RTV access to the secured SCD5200. Each authorized user is afforded role-based access in one of the secured access modes:

- Browse: The "View-Only" mode. The user can view all diagnostic details but cannot activate control outputs, upload files, change the file settings, or reset the SCD5200
- Maintenance: The user can view all data, operate control commands, manipulate files, and reset the SCD5200. This is the level of functionality

provided to any RTV user who connects to an SCD5200 that does not have diagnostic security enabled

 Superuser: The Superuser manages other users and can access the diagnostic security log where all diagnostic user actions (log in, log out, control operations, file operations, restarts, and so on) are recorded.

Unauthorized users are denied all diagnostic access to the SCD5200.

The diagnostic security feature is available in RTV revision SY-1101192\_F or later when used with SCD5200 firmware revision SY-1101205\_A or later. It is configured using the Foxboro Evo RTU Connect Secure: SY-1101209\_A.

### Main Screen

Menu selections allow upper level functions including connect, disconnect, display or set remote device time and date, force a reset of the remote device, and select on-line help.

A status line shows the connection status, the system time and date, and the node number and CPU activity for the current OptoNet node.

A tree diagram in the left panel displays the configuration of connected OptoNet nodes. The node to be displayed can be selected from the tree.

The right panel is used to display windows for selected configuration items. The levels of the tree can be expanded or compressed to assist navigation.

The highest level of the tree displays a summary of the active firmware, configuration and calculation file names, the name and size of the active calculations, and system diagnostics including memory allocation, flash file status, connected diagnostic sessions, and system health. Detail can be displayed by clicking a button associated with the point.

## **OptoNet Detail**

The status of OptoNet nodes along with diagnostic detail for the selected node is shown.

## Input Output Detail

Selection of an item in the tree triggers the display of the associated database points and diagnostics. Diagnostic information includes the card ID, card type, card function, installed slot, health points, command processing, flags, scanning status, configuration status, and the available and configured database points on that card. Labelled tabs are provided for cards that require several levels to display points and status, or that allow the display and selection of diagnostics.

Detail for each point can be displayed in a secondary window by double-clicking the point or clicking the button associated with the point. Output points can be operated.

### **Communications Protocol Detail**

Communications protocol attributes; captured transmitted, and received data frames; and point values are displayed. Diagnostic functions can be operated from buttons on the protocol displays.

## **Calculation Detail**

The status of calculations and their variables are displayed. Variables can be selected to a watch list to assist debugging.

For State And Logic Language (SALL), variables can be forced and calculations can be stopped/started and single stepped. For IEC 61131-3 calculations, on-line analysis is provided by ISaGRAF<sup>®</sup> Workbench.

## **Virtual Screen**

To assist processor, firmware, and configuration debug, the virtual screen shows system errors and warnings. At startup, the processor type and speed, initial memory allocation, and selected firmware are displayed.

## **File System**

In addition to displaying the contents (file name, size, and creation date) of the flash file system, the File System window allows the user to select and activate the firmware, configuration, and calculation files. Flash file system format and file delete, upload, and download functions are accessed by buttons on this window.

| Software 1:            | \11011                                       | 55H.Z 🔻 | Calc 1:     | MONITOR     | LELF            |
|------------------------|----------------------------------------------|---------|-------------|-------------|-----------------|
| ○ Softw <u>a</u> re 2: | Software 2: Empty  Configuration 1: DUT2.CFG |         | Calc 2:     | Empty       |                 |
| • Configuration 1:     |                                              |         | Calc 3:     |             |                 |
| O Configuration 2:     | ICCEN2                                       | .CFG    | •           | commit      | Discard         |
| File Path              |                                              | Size    |             | Creation    | Date            |
| \02450003.Z            |                                              | 9051    | Wednesda    | ay, 11 Dece | mber 2002 0:01  |
| \1101155H.DLL          |                                              | 632376  | Thursday,   | 7 Novembe   | er 2002 7:36:02 |
| \1101155H.Z            |                                              | 227038  | Thursday,   | 7 Novembe   | er 2002 8:26:48 |
| 1C50BOOT.FLS           |                                              | 404     |             |             |                 |
| 1C50BOOT.SLC           |                                              | 11      |             |             |                 |
| IDUT.CFG               |                                              | 7944    | Monday, 2   | December    | 2002 10:03:26   |
| NDUT2.CFG              |                                              | 7971    | Thursday,   | 22 June 20  | 00 12:28:42     |
| MONITOR.ELF            |                                              | 14583   | Monday, 2   | December    | 2002 10:35:14   |
| ITEST8CH.ELF           |                                              | 13243   | Friday, 7 J | une 2002 1  | 0:52:02         |

Figure 3. File System Screen

#### Window Manipulation

The main and right-hand panel windows can be brought into focus, sized, minimized, maximized, and closed through the familiar window operations.

## **Bulk Transfer**

Bulk Transfer, provided in RTV, can be used to upload and download multiple files from multiple RTUs connected on the OptoNet or TCP/IP Network. In addition, multiple RTUs on the OptoNet and TCP/IP can be reset in this window.

| Bulk Transfer          |                       |                        |     | X |
|------------------------|-----------------------|------------------------|-----|---|
| Enter user credentia   | ıls:                  |                        |     |   |
| Username:              |                       |                        |     |   |
| Password:              |                       |                        |     |   |
| Selected File:         |                       |                        |     |   |
|                        | Select CSV File       | <u>S</u> tart Transfer | · _ |   |
| Select the csv file fo | or Bulk Transfer, the | en click Start Transfe | r   |   |

Figure 4. Bulk Transfer Screen

#### Help

Help is available through a content index available from the Help menu on the main form.

In addition, the user can access context sensitive help for each level of the tree and display windows by pressing F1 key.

### System Requirements

RTV application operates on Windows 7 Professional (32 bit and 64 bit) SP1 and Windows 2008 Server (64 bit) Operating Systems.

Java Runtime Environment V1.5 is supplied with the RTV diagnostic and configurator utilities.

RTV is compatible with the SCD5200 and RTU50 using firmware SY-1101205 or SY-1101155\_D or later with compatible bootstrap firmware.

Some communications protocols and input output modules available in the RTU50 are not supported by RTV. Refer to version release notes for the modules supported by that version.

RTV SY-1101192 supports the hardware modules in Table 1 and the software modules in Table 2.

# Table 1. SCD5200 RTU Hardware Modules Supported by RTV

| Part Number                 | Subsystem                                                                |  |  |
|-----------------------------|--------------------------------------------------------------------------|--|--|
| AC Transducer Modules       |                                                                          |  |  |
| SY-0399142                  | 3 Phase AC Transducer Module 5 Amp Module Assembly                       |  |  |
| SY-0399140                  | 3 Phase AC Transducer Module 1 Amp Module Assembly                       |  |  |
| Multiple I/O Modules        |                                                                          |  |  |
| SY-0399095                  | SCD5200 Multi Input Output Module 129 V8 Mini Pilot Relay                |  |  |
| SY-0399094                  | SCD5200 Multi Input Output Module 48 V8 Mini Pilot Relay                 |  |  |
| SY-0399088                  | SCD5200 Multi Input Output Module 24 V8 Mini Pilot Relay                 |  |  |
| SY-0399097                  | SCD5200 Multi Input Output Module 129 V6 Paired Pilot Relay              |  |  |
| SY-0399096                  | SCD5200 Multi Input Output Module 48 V6 Paired Pilot Relay               |  |  |
| SY-0399089                  | SCD5200 Multi Input Output Module 24 V6 Paired Pilot Relay               |  |  |
| Analog Input Module         |                                                                          |  |  |
| SY-0399085                  | SCD5200 20 Channel Analog Input Module (Isolated)                        |  |  |
| Analog/Digital Input Module |                                                                          |  |  |
| SY-0399160                  | SCD5200 4 Analog/32 Digital Input Module (24 V to 129 V)                 |  |  |
| Digital Output Modules      |                                                                          |  |  |
| SY-0399086                  | SCD5200 12 Pilot Relay Digital Output Module                             |  |  |
| SY-0399087                  | SCD5200 12 Magnetically Latched Relay Digital Output Module              |  |  |
| SY-0399136                  | SCD5200 8 Digital Output 10 Amp Module                                   |  |  |
| Analog Output Module        |                                                                          |  |  |
| SY-0399084                  | SCD5200 4 Channel Analog Output Module                                   |  |  |
|                             | Processor Modules                                                        |  |  |
| SY-0399143                  | SCD5200 CPU OptoNet Power Supply Ethernet (COPE) Module                  |  |  |
| SY-0399144                  | SCD5200 CPU OptoNet Ethernet (COE) Module                                |  |  |
| SY-0399151                  | SCD5200 CPU OptoNet Ethernet (COE) Module with 64 MB SDRAM               |  |  |
| SY-0399152                  | SCD5200 CPU OptoNet Power Supply Ethernet (COPE) Module with 64 MB SDRAM |  |  |

# Table 1. SCD5200 RTU Hardware Modules Supported by RTV (Continued)

| Part Number | Subsystem                                                                                |
|-------------|------------------------------------------------------------------------------------------|
|             | 8 Channel Serial Module                                                                  |
| SY-0399132  | SCD5200 8CH Serial Module RS-485/RS-232                                                  |
|             | Dual Communications Modules                                                              |
| SY-0399122  | DCB DNP Glass Optical supporting DNP3 Master/Slave                                       |
| SY-0399127  | DCB IEC 60870-5-103 Glass Optical supporting IEC 60870-5-103<br>Master                   |
| SY-0399163  | DCB DNP V.11 supporting DNP3 Master/Slave                                                |
| SY-0399192  | SCD5200 Communications Module V.28 Conitel C2020/C2025<br>Master/Slave, C300/C3000 Slave |
| SY-0399194  | SCD5200 Communications Module V.28 DNP3 Master/Slave                                     |
| SY-0399196  | SCD5200 Communications Module V.28 IEC 60870-5-101 Slave                                 |
| SY-0399198  | SCD5200 Communications Module V.28 WISP+ Master/Slave                                    |
| SY-0399122  | SCD5200 Comms Module Glass Optical DNP3                                                  |
| SY-0399127  | SCD5200 Comms Module Glass Optical IEC103                                                |

## Table 2. SCD5200 Communication Protocols

| Subsystem                   | RTV Support |
|-----------------------------|-------------|
| C2025 Conitel Master        | Yes         |
| C2025 Conitel Slave         | Yes         |
| C300 Conitel Slave          | Yes         |
| DNP3 Master                 | Yes         |
| DNP3 Slave                  | Yes         |
| FoxCom Master               | Yes         |
| Harris 5000/5500/6000 Slave | No          |
| IEC 60870-5-101 Master      | Yes         |
| IEC 60870-5-101 Slave       | Yes         |
| IEC 60870-5-103 Master      | Yes         |
| IEC 60870-5-104 Slave       | Yes         |

| Subsystem                           | RTV Support |
|-------------------------------------|-------------|
| IEC 61850 Client / GOOSE Subscriber | Yes         |
| IEC 61850 Server / GOOSE Publisher  | Yes         |
| LN57-3                              | No          |
| Modbus Master                       | Yes         |
| Modbus Slave                        | Yes         |
| OptoNet                             | Yes         |
| SNTP                                | Yes         |
| TCP/IP                              | Yes         |
| WISP + Master                       | Yes         |
| WISP + Slave                        | Yes         |
| Calculations:                       |             |
| Intrinsic Database Functions        | Yes         |
| SALL Calculations                   | Yes         |
| IEC 61131-3 (ISaGRAF)               | Yes         |
| Miscellaneous:                      |             |
| Analog Logger                       | Yes         |
| Control Interlock                   | Yes         |
| Serial Event Logger                 | Yes         |
| IRIG-B Serial Time Code Generator   | No          |
| System Monitor (SysMon)             | Yes         |
| Security                            | Yes         |

# Table 2. SCD5200 Communication Protocols (Continued)

## ORDERING INFORMATION

RTV is a component of the SCD5200 Firmware and Utilities.

| Part Number | Description                    |
|-------------|--------------------------------|
| SY-1101208  | SCD5200 Firmware and Utilities |

PSS 31S-2M4 Page 9 **PSS 31S-2M4** Page 10

**PSS 31S-2M4** Page 11

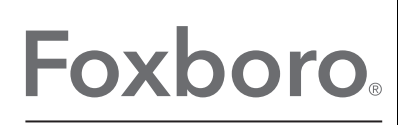

by Schneider Electric

Invensys Systems, Inc 10900 Equity Drive Houston, TX 77041 United States of America http://www.invensys.com

Global Customer Support Inside U.S.: 1-866-746-6477 Outside U.S.: 1-508-549-2424 Website: https://support.ips.invensys.com MB 031

Copyright 2014 Invensys Systems, Inc. All rights reserved. Invensys is now part of Schneider Electric.

Invensys, Foxboro, and Foxboro Evo are trademarks owned by Invensys Limited, its subsidiaries and affiliates. All other trademarks are the property of their respective owners.